## Logenkalender in Outlook einbinden

- 1. Outlook öffnen
- 2. Auf Kalender-Ansicht wechseln
- Entweder links mit der rechten Maustaste auf "Freigebene Kalender" klicken und dann im Menü auf "Kalender hinzufügen" und hier "Aus dem Internet…" ODER

in der obigen Navigation auf "+ Kalender öffnen", hier "Aus dem Internet..."

| 01        | 9 <b>6</b> •        |                                         |                  |               |                                   |              | Q              | Suchen                      |                         |              |              |                       |                                    |      |                     |                    |                               |                   |                                               |               |       |
|-----------|---------------------|-----------------------------------------|------------------|---------------|-----------------------------------|--------------|----------------|-----------------------------|-------------------------|--------------|--------------|-----------------------|------------------------------------|------|---------------------|--------------------|-------------------------------|-------------------|-----------------------------------------------|---------------|-------|
| $\square$ | Datei Sta           | rt Senden/Er                            | npfanger         | n Or          | dner /                            | Ansicht H    | lilfe          |                             |                         |              |              |                       |                                    |      |                     |                    |                               |                   |                                               |               |       |
|           | ÷.                  | <b>;</b> 0                              | Ē                | Ţ             | 8                                 | -            | •              | TÎ)                         |                         | Ē            |              |                       |                                    |      |                     |                    | $\square$                     | â                 |                                               | E             | Į     |
|           | Neuer<br>Termin Bes | Neue Fokus:<br>prechung                 | teit Ne<br>Eleme | eue<br>ente ~ | Neues<br>Meeting                  | Jetz<br>Jetz | t Ne<br>hen Be | eue Teams-<br>sprechung     | Heute Nächste<br>7 Tage | Tagesansicht | Arbeitswoche | Woche M               | onat Planungsansi                  | icht | Kalende<br>öffnen • | r Kalendergruppen  | Kalender per<br>E-Mail senden | Kalenc<br>freigeb | ler Online<br>en veröffentlichen <del>~</del> | Kalenderbered | htigi |
| RR        | Neu TeamViewer Tea  |                                         |                  | rer Tear      | is-Besprechung Gehe zu 😼 Anordnen |              |                |                             |                         |              | rs           | 84                    | us Adressbuch                      |      |                     | Freigeben          |                               |                   |                                               |               |       |
| (1)<br>E  |                     |                                         |                  |               |                                   |              |                |                             |                         |              |              | Aus <u>B</u> aumliste |                                    |      |                     |                    |                               |                   |                                               |               |       |
|           |                     | < Januar 2024 ><br>MO DI MI DO ER SA SO |                  |               |                                   |              |                | reue 7 22 - 20. Januar 2024 |                         |              |              |                       |                                    |      | Hus dem Internet    |                    |                               |                   |                                               |               |       |
|           | 25 26 27 28 29 30 3 |                                         |                  |               |                                   |              |                |                             |                         |              |              |                       | Neuen leeren Kalen <u>d</u> er ers |      | r erstellen         | Freitag            |                               |                   | Sa                                            |               |       |
|           |                     |                                         |                  |               |                                   |              |                |                             |                         |              |              |                       |                                    |      | Ô                   | reigegebenen Kalen | ler öffnen                    |                   | 26                                            |               | 27    |
|           |                     | 8 9 10                                  |                  |               |                                   |              |                |                             |                         |              |              |                       |                                    |      |                     |                    |                               |                   |                                               |               |       |
|           |                     | 15 16 17                                | 18 1             | 0 20          | 21                                |              |                |                             |                         |              |              |                       |                                    |      |                     |                    |                               |                   |                                               |               | Ŀ     |

4. Hier fügt man die Adresse des Internetkalenders der jeweiligen Loge ein.

Eine Übersicht aller Adressen findet man hier:

https://deutscher-druiden-orden.de/internetkalender-deutscher-druiden-orden

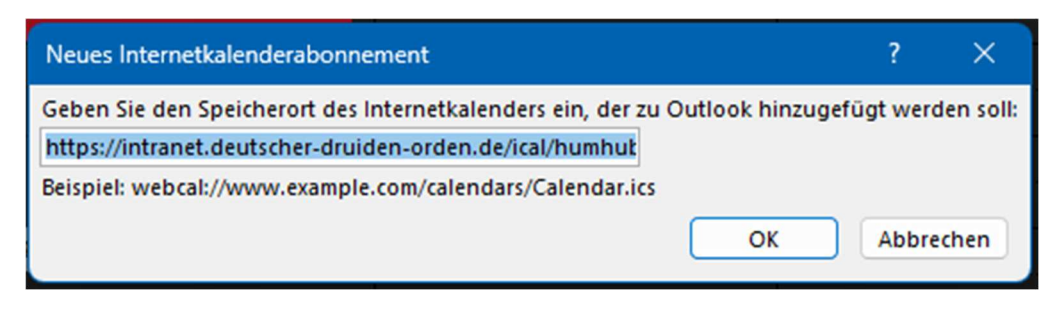

5. Bei der folgenden Abfrage auf "Ja" klicken:

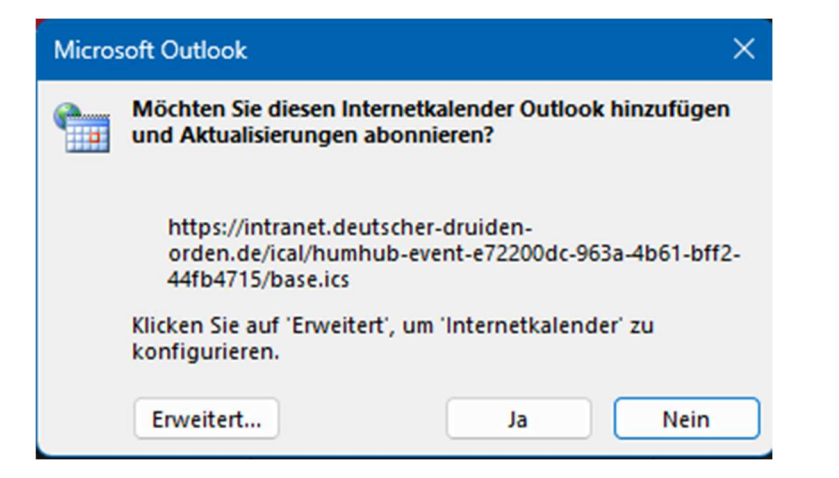

In Outlook wird jetzt der Internetkalender hinzugefügt und lautet "Unbenannt".

6. Einfach mit der rechten Maustaste auf den Kalender "Unbenannt" klicken und "Kalender umbenennen" auswählen.

|                |     |                                     | _ |  |
|----------------|-----|-------------------------------------|---|--|
| 5              | t , | In neuem Fen <u>s</u> ter öffnen    |   |  |
| 12             | Ë   | <u>N</u> euer Kalender              |   |  |
| 19             |     | D <u>i</u> esen Kalender ausblenden |   |  |
| 26             | ē   | <u>Ü</u> berlagerung                |   |  |
| 4              | ත   | Far <u>b</u> e                      | > |  |
| 🗸 🔲 Meine Kale | Ľī  | Kalender <u>u</u> mbenennen         |   |  |
| 🗸 Kalender     | Ē   | <u>K</u> alender kopieren           |   |  |
| Schule 📃       | []  | Kalender <u>v</u> erschieben        |   |  |
| 🔲 Urlaubskal   | Ēx  | <u>K</u> alender löschen            |   |  |
| 🔲 Kalender -   |     |                                     |   |  |
| 🔲 Geburtstag   | ^   | Nach <u>o</u> ben                   |   |  |
| 🔲 Krankheits   | ~   | Na <u>c</u> h unten                 |   |  |
| 🔲 Kalender -   |     | <u>F</u> reigeben                   | > |  |
| 🔲 Kalender -   |     | Eigenschaften                       |   |  |
| 🔽 Unbenann     |     |                                     | _ |  |

Jetzt kann man den Kalender in den gewünschten Namen umbenennen.

-> Der Internetkalender aktualisiert sich selbständig! <-